# Inschrijven voor een ITAA-opleiding. Hoe?

Regelmatig ontvangt het ITAA nog de vraag hoe een lid of stagiair zich kan inschrijven voor een ITAA-opleiding. Niets is gemakkelijker. In welgeteld **zes kliks** kan je je inschrijven...

#### Stap 1 – log in via het ITAA-portaal...

⇒ Voer e-mailadres en wachtwoord in, of log in via itsme of eID.

## Stap 2 – Klik op de blok "Opleidingen"

| Home                                                                             |                                                                              |                                                                    |
|----------------------------------------------------------------------------------|------------------------------------------------------------------------------|--------------------------------------------------------------------|
| E-LOKET<br>Beheer van uw gegevens: privé, vennootschap(pen) en<br>kanto(o)r(en). | FORMULIEREN<br>Alle nuttige formulieren voor het beheer van uw lidmaatschap. | PERMANENTE VORMING<br>Raadpleeg en beheer uw vormingsactiviteiten. |
| OPLEIDINGEN<br>Alle opleidingen van het ITAA                                     | ESTOX<br>Elektronisch effectenregister.                                      | COMPANYWEB<br>Jaarrekeningen en financiële informatie.             |
| EXCEL FOR ACCOUNTANCY<br>Het potentieel van Excel voor de boekhouding.           | CRM<br>Rechtstreekse toegang tot het CRM van het ITAA                        |                                                                    |
|                                                                                  |                                                                              |                                                                    |

Stap 3 – Klik op de Tab "Opleidingen" in het midden bovenaan (naast uw naam)

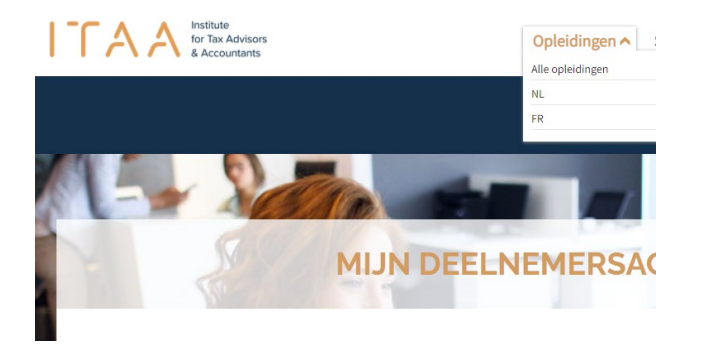

- Sklik je op "Alle opleidingen", dan zie je een overzicht van alle ITAA-opleidingen, ongeacht het doelpubliek, de taal…
- ➡ Klik je op "NL" of "FR", dan zie je alleen een overzicht van de opleidingen in jouw gekozen taal.

Stap 4 – Selecteer in het overzicht de opleiding die je wil volgen

|        |              |     | A A | Y        |          |        | OPLEIDINGEN                                                                                     |                    |                    |
|--------|--------------|-----|-----|----------|----------|--------|-------------------------------------------------------------------------------------------------|--------------------|--------------------|
| •      | AF           | RIL | 202 | 2        |          | •      | Opleiding                                                                                       | Start              | Einde              |
| ma d   | i wo         | d   | 0   | vr       | za       | zo     | La revue qualité en pratique (webinaire gratuit)                                                | 10-10-2021 (00:00) | 01-07-2022 (00:00) |
| 28 21  | 9 30<br>6    | 3   | 1   | 1        | 2        | 3      | Kwaliteitstoetsing in de praktijk (gratis webinar)                                              | 10-10-2021 (00:00) | 01-07-2022 (01:00) |
| 11 13  | 2 13         | 1   | 4   | 15       | 16       | 17     | Seminaires membres 2022 (FR)                                                                    | 12-03-2022 (09:00) | 31-12-2022 (23:00) |
| 18 11  | 9 20<br>5 27 | 2   | 1   | 22<br>29 | 23<br>30 | 24     | Ledenseminars ITAA - 2022 (NL)                                                                  | 02-04-2022 (09:00) | 02-04-2022 (13:00) |
| 2 3    | 4            | 4   | 5   | 6        | 7        | 8      | ITAA-ROADSHOW 2022 Antwergen (NL)                                                               | 28-04-2022 (17:30) | 28-04-2022 (22:00) |
|        |              |     |     | U        | eegmi    | sken > | ITAA-ROADSHOW 2022 Liège (FB)                                                                   | 05-05-2022 (17:30) | 05-05-2022 (22:00) |
| FILTER |              |     |     |          |          |        | Praktijkgerichte opleiding (Ontbinding en vereffening) van vennootschappen" 13 mei<br>2022 (NL) | 13-05-2022 (09:30) | 13-05-2022 (12:30) |
|        |              |     |     |          |          | ~      | Formation axée sur la pratique "Transformation" 13 mai 2022 (FB)                                | 13-05-2022 (13:30) | 13-05-2022 (16:30) |
| Taal:  |              |     |     |          |          |        |                                                                                                 | 16-05-2022 (09-30) | 16-05-2022 (12:30) |

Tip: Is het overzicht nog steeds onduidelijk?

- Dan kan je op datum filteren (in de kalender worden de datums wanneer de opleidingen doorgaan omringt door een vakje)
- Je kan filteren op taal: Nederlands of Frans
- Je kan zelfs filteren op type event. Wil je bijvoorbeeld naar een roadshow gaan? Selecteer dan "Events".

### Stap 5 – schrijf je in

| F E                                          | EVENTS                                                                                                    |
|----------------------------------------------|----------------------------------------------------------------------------------------------------|
| <ul> <li>Terug naar het overzicht</li> </ul> | ITAA-ROADSHOW 2022 BRUSSEL (NL)<br>KINEPOLIS BRUSSEL - EEUWFEESTLAAN 20 - 1020 BRUXELLES                                                                                                    |
|                                              | Roadshow ITAA van 31 mei 2022 in Brussel Kinepolis                                                                                                    |
|                                              | Het Instituut komt naar je toel                                                                                                    |
|                                              | Het Instituut komt naar zijn leden en stagiairs. Zoals beloofd, organiseert het Instituut zijn roadshow. Over een periode<br>van 2 maanden doen we in totaal 11 locaties aan waar we u van harte welkom zullen heten.                                                                                                    |
|                                              | Op 31 mei 2022 verwelkomen wij u graag in Brussel !                                                                                                    |
|                                              | Tijdens deze roadshow gaan we dieper in op een aantal onderwerpen. U krijgt daarbij telkens de mogelijkheid om aan<br>het einde van de uiteenzettingen vragen te stellen aan de sprekers (zie programma hieronder).                                                                                                    |
|                                              | Na aflop van deze vagenronde wordt tijd vijgemakt om met ons een glus te heffen op het fielt dat we opnieuw live<br>events kunnen organiseten. Dat si dan ook het moment bij uitekt om ervanigen te defen met de aanvezige<br>contaters, om vagent e stellen aan de aanvezige raadieden of personeelsleden van het ITAA. Kortom, een nuttig en<br>aangenaam moment in jouw regio. |
|                                              | PRAKTISCH                                                                                                    |
| ITAA-ROADSHOW 2022 Brussel (NL)              | SCHRIJF JE IN >                                                                                                    |

#### Stap 6 – Selecteer de sessie door een vinkje te plaatsen

| maandag 16 mei 2022 |                                              |        |
|---------------------|----------------------------------------------|--------|
| 13:30 - 16:30       | ✓ Ter plaatse (13:30 - 16:30)                | Meer + |
|                     | Vorming op afstand (webinar) (13:30 - 16:30) | Meer + |

Daarna moet je je inschrijving wel nog even bevestigen.